## ZOOMの入室の仕方

- 1. ZOOMのアプリ **セ**を起動する。 2. ミー 「ミーティングに参加」をタップ
  - 2. ミーティングIDと自分の名前を入力

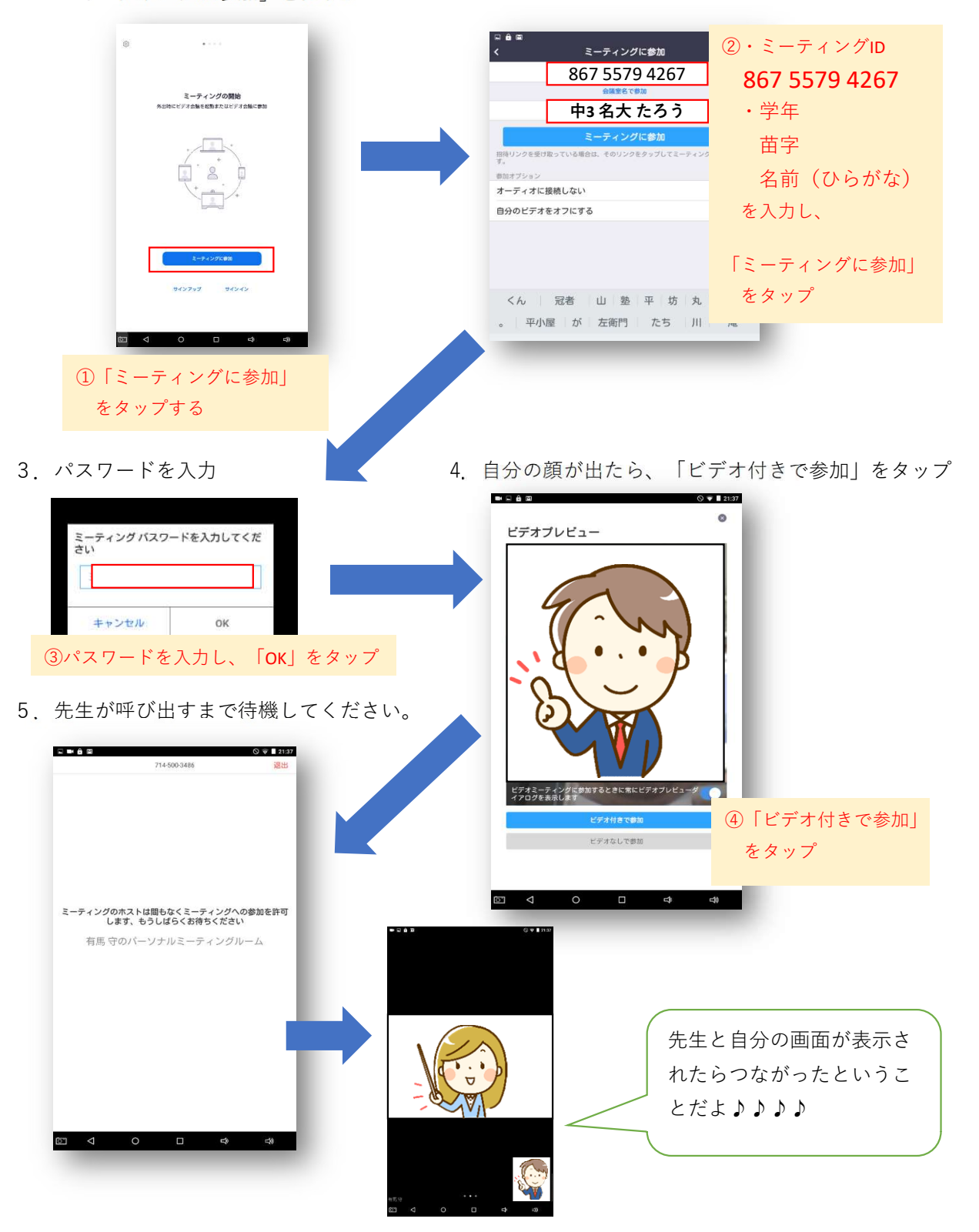